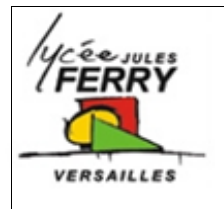

**Compacteur Big Belly** 

Prise de mesures

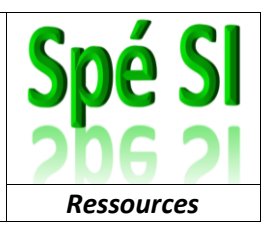

## Préparation du système :

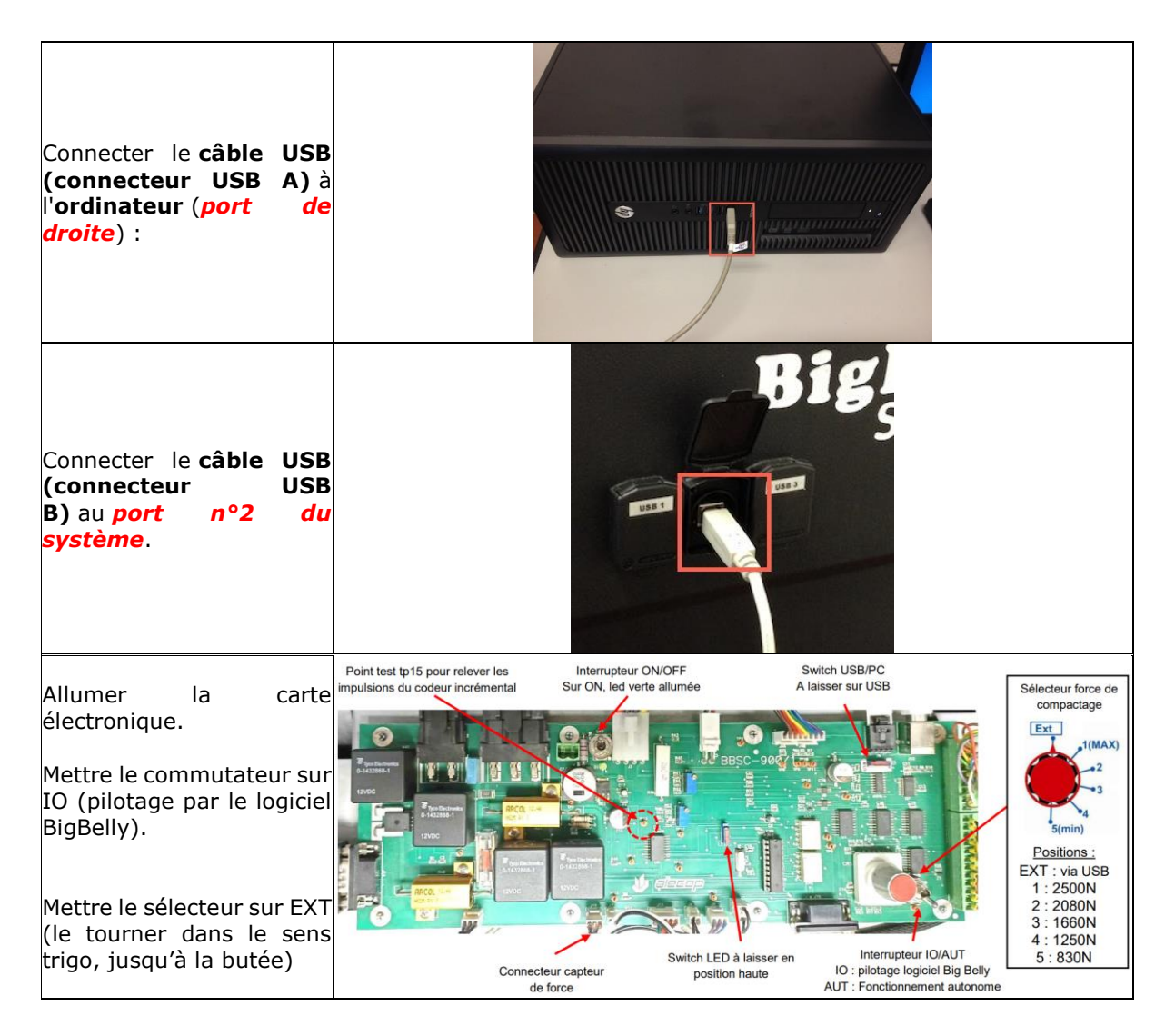

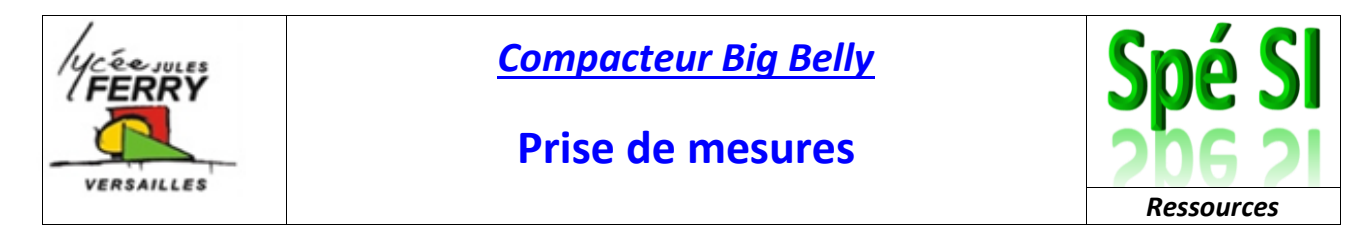

## Mesure :

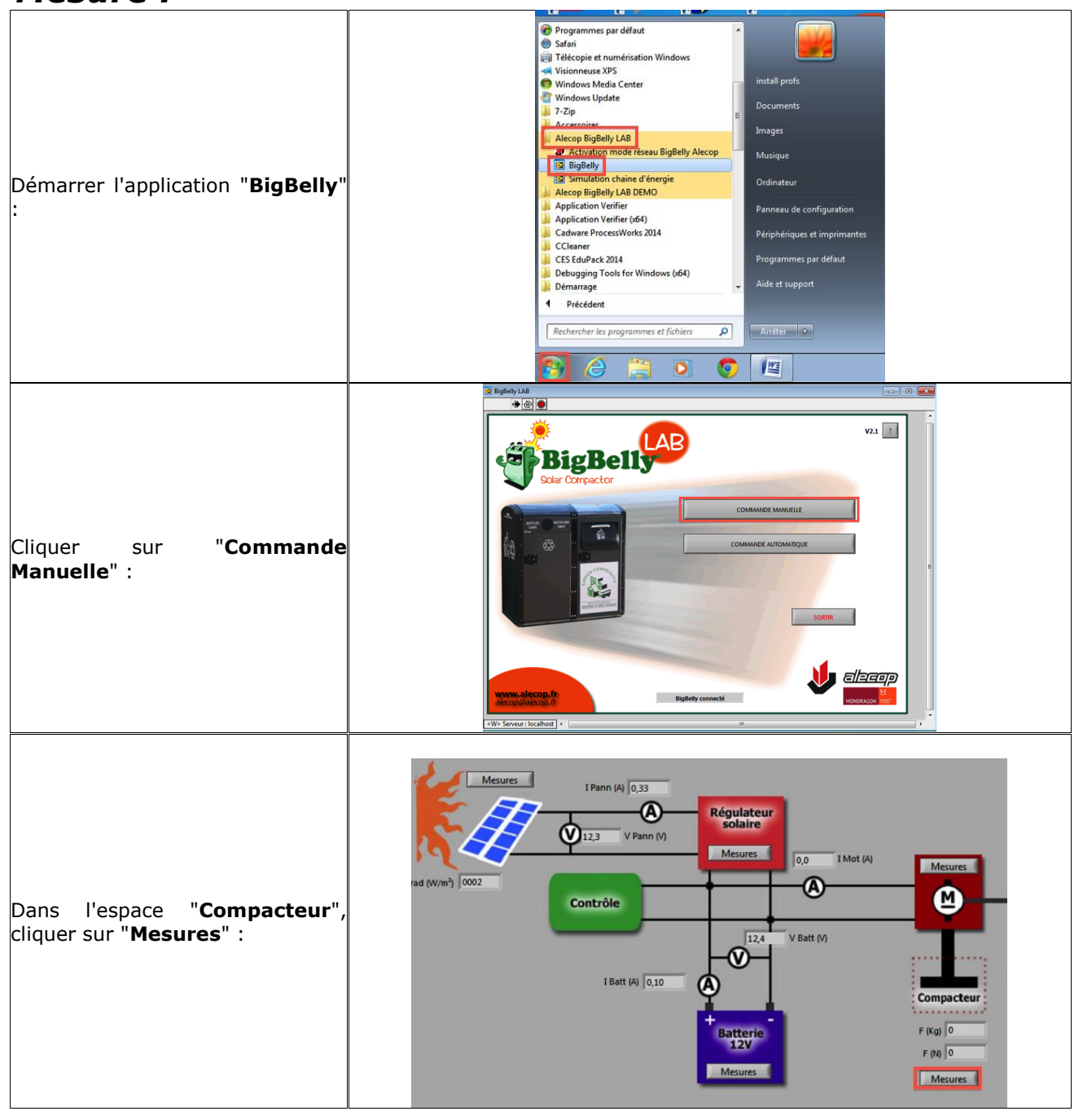

| VCE JULES                                                                                                    | Compacteur Big Belly |                                                                                                    | Spé SI               |
|----------------------------------------------------------------------------------------------------|----------------------|----------------------------------------------------------------------------------------------------|----------------------|
| VERSAILLES                                                                                                    |                      | Prise de mesures                                                                                                    | 206 21<br>Ressources |
| 1. Cocher " <b>Échelle Auto</b> " pour le<br>graphe "I moteur" et "F<br>compacteur" :<br>2. Cliquer sur " <b>V-BB</b> " : |                      |                                                                                                    |                      |
| Régler le courant <b>I max</b> :                                                                                          |                      | Image: Source of the sup ouverte   Bit 2Bit 1Bit 0   Noteur   Porte avt ouverte   Porte avt ouverte   Image: Source of the sup ouverte   Image: Source of the sup ouv |                      |
| Cliquer sur " <b>Baisser</b> " :                                                                                          |                      | EST V-BB                                                                                                    |                      |

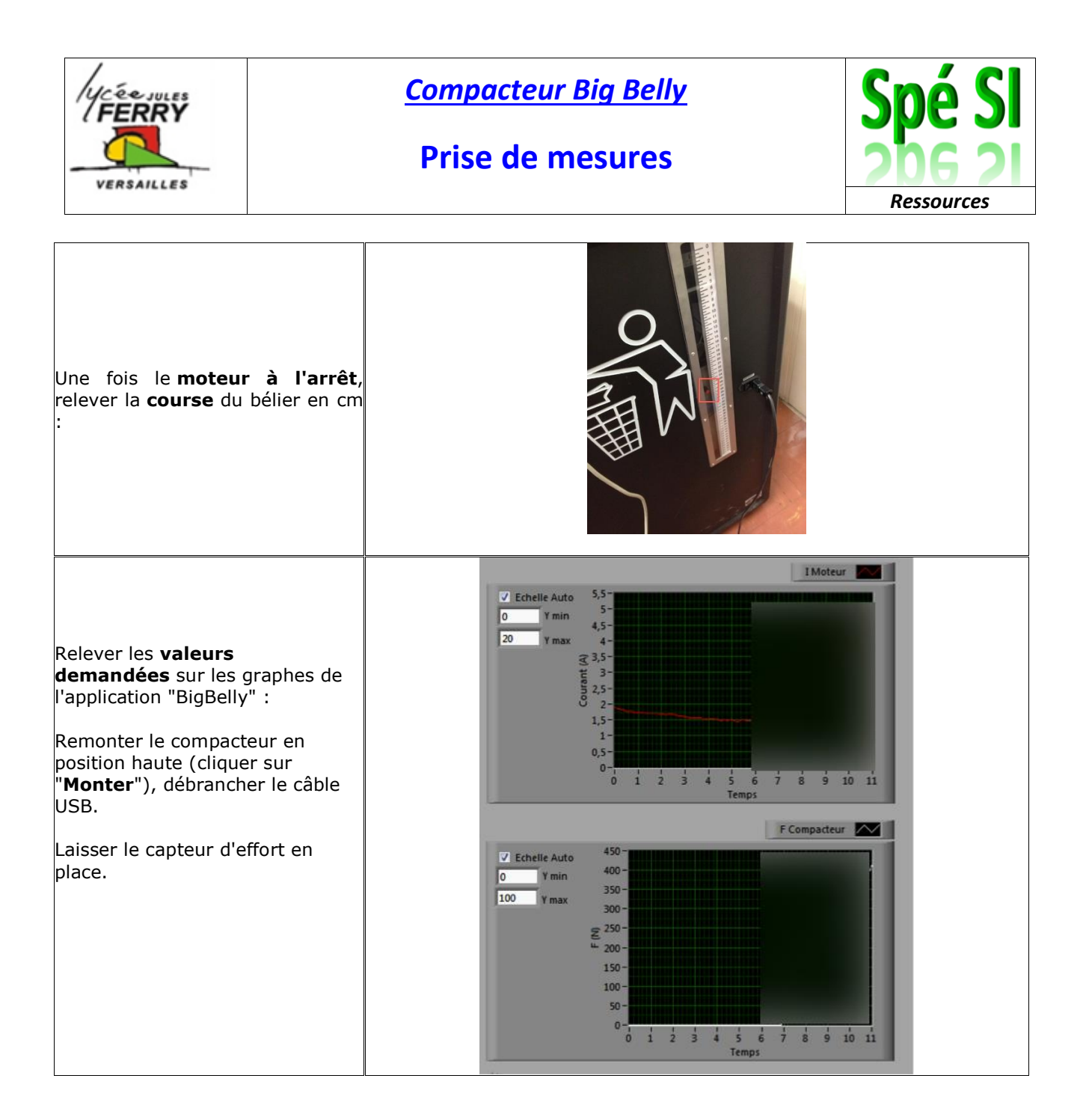